## คู่มือการใช้

ระบบสำรวจข้อมูลภาวะการมีงานทำ และลงทะเบียนเพื่อเข้าร่วมพิธีซ้อมรับพระราชทานปริญญาบัตร มหาวิทยาลัยราชภัฏบุรีรัมย์

- 2. ที่ช่องค้นหา ให้กรอกรหัสนักศึกษา ชื่อ นามสกุล สาขาวิชาที่จบ อย่างใดอย่างหนึ่ง<u>เท่านั้น</u>

| <mark>ดันห</mark><br>รายชื่อ | ารายชื่อ 600113<br>กรอก<br>มผู้มีสิทธิ์เข้ารับพ | <sup>270</sup><br><mark>รหัสนักศึกษา ขึ</mark> ่ย<br>ระราชทานปริญญา | <mark>ว นามสกุล สาขาวิชาที่จบ</mark><br>เบ้ตร สำหรับบัณฑิต/มหาบัย | <mark>เอย่างใดอย่างหนึ่งเ</mark><br>นฑิต/ดษภีบัณฑิตที่ส่ | <mark>ท่านั้น</mark> SE/ | ARCH         | 2563 - 2564                 |
|------------------------------|-------------------------------------------------|---------------------------------------------------------------------|-------------------------------------------------------------------|----------------------------------------------------------|--------------------------|--------------|-----------------------------|
| สาลับ                        | วหัสนักศึกษา                                    | ส์ล - สกุล                                                          | สาขาวิชา                                                          | แล้กสูตรที่จบ                                            | ราบละเอียด<br>การจอง     | การข่าระเงิน | ลงทะเนียน                   |
| 1                            | 600112701                                       |                                                                     | การสื่อสารมวดชน                                                   | นิเทศศาสตรปัณฑิต                                         |                          |              | LOGIN<br>กรอกกาวะการมีงานพ่ |

เมื่อพบรายชื่อแล้วให้คลิกที่ปุ่ม 
 หรือ 
 เพื่อทำตามขั้นตอนการลงทะเบียน

| 8 | กรอกข้อมุลภาวะการมีงานทำ                                                                                                    |
|---|----------------------------------------------------------------------------------------------------|
| R | ลงทะเบีย <sup>ุ</sup> นเลือกรายการต่าง ๆ <mark>หากมีรายการจองรูปหมู่หรือชุดครยให้กรอกรายละเอียดที่ภาวะการมีงานทำ</mark>                 |
| 2 | ดำเนินการข่าระเงินโดยการสแกน QR Cope จากใบแจ้งข่าระเงิน ผ่านแอพพลิเคขั่นธนาคารในประเทศไทย (เท่านั้น)                                    |
| 2 | ข่าระเงินภายในวันที่ <mark>21 กรกภาคม 2566</mark> ก่อนเวลา <mark>22.59.59 น.</mark> หากพันกำหนดการข่าระเงิน ถือว่าการลงทะเบียนไม่สมบรถไ |
| 2 | มารายงานด้ว พร้อมหลักรานการข่าระเงิน                                                                                                    |

4. หน้าจอเข้าสู่ระบบทั้งลงทะเบียนและกรอกข้อมูลภาวะการมีงานทำ

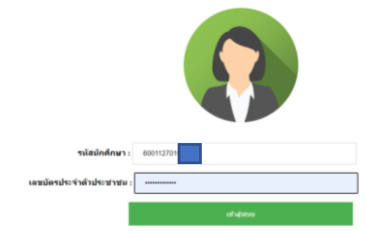

5. เมื่อเข้าสู่ระบบได้แล้วจะพบหน้าจอเมนูหลัก

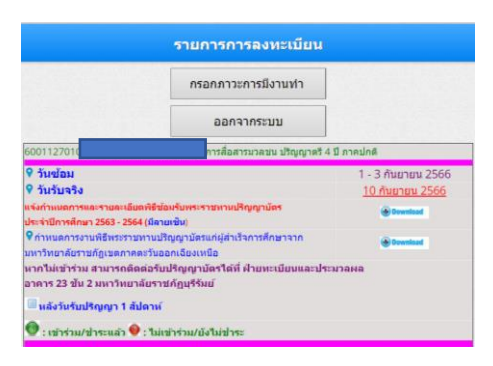

เนื่องจากยังไม่ได้กรอกข้อมูลภาวะการมีงานทำ จึงยังไม่มีปุ่มสำหรับลงทะเบียนเลือกรายการต่าง ๆ ดังนั้นให้คลิกที่ปุ่ม ดานการกรอกข้อมูลให้ครบทุกช่องที่มีเครื่องหมาย \*\*\* ต่อท้าย

| 5. สถานภาพการทำงานมีจจุบัน |                                                                  |  |  |  |  |  |  |
|----------------------------|------------------------------------------------------------------|--|--|--|--|--|--|
| ۲                          | ไม่มีงานทำก่อนการศึกษา มีงานทำหลังจบการศึกษา                     |  |  |  |  |  |  |
| 0                          | ไม่มีงานท่าก่อนการศึกษา มีงานท่าหลังจบการศึกษาและกำลังศึกษาต่อ   |  |  |  |  |  |  |
| 0                          | ยังไม่มีงานท่า (ต้องให้คำสัมภาษณ์กับหัวหน้าสาขาวิชา)             |  |  |  |  |  |  |
| 0                          | ยังไม่มีงานท่า และกำลังศึกษาต่อ                                  |  |  |  |  |  |  |
| 0                          | มีงานทำก่อนจบการศึกษา อยู่ในสายงานเดิมหลังจบการศึกษา             |  |  |  |  |  |  |
| 0                          | มีงานทำก่อนจบการศึกษา เปลี่ยนสายงานหลังจบการศึกษา                |  |  |  |  |  |  |
| 0                          | มีงานทำก่อนการจบศึกษา อยู่ในสายงานเดิมหลังจบการศึกษา เลื่อนระดับ |  |  |  |  |  |  |
|                            |                                                                  |  |  |  |  |  |  |
|                            | กรอกทุกช่องที่มีเครื่องหมาย *** ต่อท้าย                          |  |  |  |  |  |  |

เมื่อกรอกข้อมูลภาวะการมีงานทำเสร็จเรียบร้อยแล้ว ที่หน้าเมนูหลักจะแสดงปุ่ม

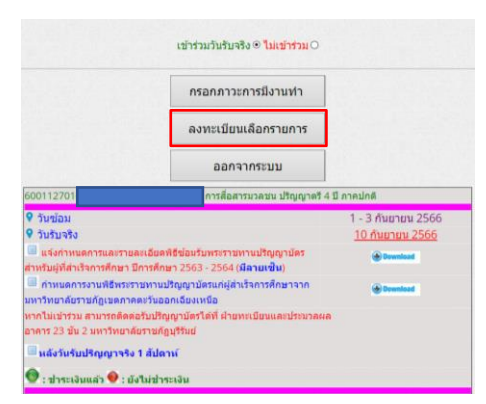

7. คลิกที่ปุ่ม 🕵 เพื่อลงทะเบียนเลือกรายการต่าง ๆ

| ทำรายการ                                                                                                    |                                                                                                    |      |  |  |  |
|----------------------------------------------------------------------------------------------------|----------------------------------------------------------------------------------------------------|------|--|--|--|
| วิทยาการคอมพิวเดอร์ ปริญญาตรี 4 ปี ภาคปกติ                                                                                                    |                                                                                                    |      |  |  |  |
| รายการ                                                                                                    | จำนวน                                                                                                    | ราคา |  |  |  |
| รายการเบื้องต้น                                                                                                    |                                                                                                    |      |  |  |  |
| ๏ ค่าสมาคมศิษย์เก่ามหาวิทยาลัยราชภัฏบุรีรัมย์ ตลอดชีพ                                                                                                    | 1                                                                                                    | 200  |  |  |  |
| รายการที่สามารถเลือกได้                                                                                                    |                                                                                                    |      |  |  |  |
| 2 ค่างานราตรีศรีราชพฤกษ์                                                                                                    | 1                                                                                                    | 200  |  |  |  |
| 🗹 ชุดครุย เข่าชุดดรุยและเครื่องหมายวิทยฐานะ 💙                                                                                                    | 1                                                                                                    |      |  |  |  |
| CINTERITURINAL STAFT 1490 UNV<br>geneeuwaged 1,430-490<br>Terresultations 1,200-490<br>Terresultations 1,200 | 1 จำนวน 2 รูป) ราคา 1490 1<br>90/00<br>190/00<br>190 |      |  |  |  |
| ิ ค่าจองรถบัสบัณฑิต (เหลือ <mark>89</mark> ที่นั่ง)                                                                                                    | 1 ✔ ที่นั่ง                                                                                                    | 1450 |  |  |  |
| กลับเมนูหลัก ตรวจสอบราย                                                                                                    | บการก่อนยืนยัน                                                                                                    |      |  |  |  |

ซึ่งรายการจะมีด้วยกัน 2 ประเภทคือรายการเบื้องต้น คือเป็นรายการที่ระบบเลือกให้ไม่สามารถ ยกเลิกรายการได้ และรายการที่สามารถเลือกได้ คือเป็นรายการที่สามารถเลือกได้ จะเลือกหรือไม่เลือกก็ ได้ ซึ่งประกอบไปด้วย

1. งานราตรีศรีราชพฤกษ์

🗹 ค่างานราตรีศรีราชพฤกษ์

2. ชุดครุย มีรายการย่อย 2 รายการคือ

| 🗹 ชุดครุย     | เช่าชุดครุยและเครื่องหมายวิทยฐานะ  | ~ |
|---------------|------------------------------------|---|
| 🗸 ຄວຣຄ່ວຍ     | ้เข่าชุดครุยและเครื่องหมายวิทยฐานะ | ; |
|               | ซื้อชุดครุยและเครื่องหมายวิทยฐานะ  |   |
| มุนแรงบทยุ่อย | 1,490/DC                           |   |

หากเลือกรายการนี้ให้กรอกรายละเอียดการเช่าหรือซื้อชุดครุยที่การกรอกภาวะการมีงานทำ

ภายในวันที่ <u>21 กรกฎาคม 2566</u> หลังจากนั้นจะสรุปข้อมูลเฉพาะผู้ที่ชำระเงินส่งร้านชุดครุย

| รายอะเอียดสำหรับเ | การเข้าหรือข้อขุดตรุย |
|-------------------|-----------------------|
| ตวามสูง           | 157 เขนติเมตร         |
| น้ำหนัก           | 57 กิโลกวัม           |
| າວນເວລ            | 30 dia                |
| รอบอก             | 34 4                  |
| ดวามกว้างใหล่     | 16 42                 |

## <u>การรับชุดครุย</u> ให้รอประกาศผ่านทางหน้าเว็บ <u>หากมีชุดครุยแล้วสามารถที่จะไม่เลือกรายการนี้ได้</u>

 ค่าถ่ายภาพหมู่พร้อมใส่กรอบ (เฉพาะรูปหมู่ที่ถ่ายที่มหาวิทยาลัย) มีให้เลือก 4 ชุด และ สามารถเลือกกรอบแยกย่อยได้ แต่สามารถเลือกได้แค่ 1 รายการ<u>เท่านั้น</u>

<u>รูปรับจริงต้องไปจองที่มหาวิทยาลัยราชภัฏสกลนคร (เท่านั้น)</u>

| 🗹 การถ่ายภาพหมู่                                                                                                    | ด่าถ่ายภาพหมู่พร้อมใส่กรอบ (ชุดที่ 1 กรอบหลุยส์ ราคา 1490 บาท จำนวน 2 รูป) ราคา 1490 บาท 🛛 🚽 |
|----------------------------------------------------------------------------------------------------|----------------------------------------------------------------------------------------------|
| ชุดกรอบหลุยส์ 1,4                                                                                                    | ค่าถ่ายภาพหมู่พร้อมใส่กรอบ (ชุดที่ 1 กรอบหลุยส์ ราคา 1490 บาท จำนวน 2 รูป) ราคา 1490 บาท     |
| Lucoud Lucoud                                                                                                    | ค่าถ่ายภาพหมู่พร้อมใส่กรอบ (ขนาด L กรอบหลุยส์) ราคา 1000 บาท                                 |
|                                                                                                    | ค่าถ่ายภาพหมู่พร้อมใส่กรอบ (ขนาด Ls กรอบหลุยส์) ราคา 590 บาท                                 |
|                                                                                                    | ค่าถ่ายภาพหมู่พร้อมใส่กรอบ (ชุดที่ 2 กรอบลายไม้ทอง ราคา 1290 บาท จำนวน 2 รูป) ราคา 1290 บาท  |
| band assessment the set of a set of a s | ค่าถ่ายภาพหมู่พร้อมใส่กรอบ (ขนาด W กรอบลายไม้ทอง) ราคา 900 บาท                               |
| Example de la construction de la construcción de la construcción de la | ค่าถ่ายภาพหมู่พร้อมใส่กรอบ (ขนาด Ws กรอบลายไม้ทอง) ราคา 490 บาท                              |
|                                                                                                    | ค่าถ่ายภาพหมู่พร้อมใส่กรอบ (ชุดที่ 3 กรอบศิลป์ทองสเปน ราคา 990 บาท จำนวน 2 รูป) ราคา 990 บาท |
| ่ คำจองรถบัสบัณ                                                                                                    | ค่าถ่ายภาพหมู่พร้อมใส่กรอบ (ขนาด C กรอบศิลป์ทองสเปน) ราคา 750 บาท                            |
|                                                                                                    | ค่าถ่ายภาพหมู่พร้อมใส่กรอบ (ขนาด Cs กรอบศิลป์ทองสเปน) ราคา 350 บาท                           |
|                                                                                                    | ค่าถ่ายภาพหมู่พร้อมใส่กรอบ (ชุดที่ 4 กรอบชีลทอง ราคา 850 บาท จำนวน 2 รูป) ราคา 850 บาท       |
|                                                                                                    | ค่าถ่ายภาพหมู่พร้อมใส่กรอบ (ขนาด S กรอบซีลทอง) ราคา 600 บาท                                  |
|                                                                                                    | ค่าถ่ายภาพหมู่พร้อมใส่กรอบ (ขนาด Ss กรอบซีลทอง) ราคา 300 บาท                                 |

หากเลือกรายการนี้ให้กรอกที่อยู่สำหรับส่งกรอบรูปหมู่ที่การกรอกภาวะการมีงานทำภายใน

้ วันที่ <u>21 *กรกฎาคม 2566*</u> หลังจากนั้นจะสรุปข้อมูลเฉพาะผู้ที่ชำระเงินส่งร้านทำกรอบรูป

| 3. ที่อยู่ปัจจุบันที่สา | ามารถติดต่อให้และส่งกรอบรูปหมู่     |
|-------------------------|-------------------------------------|
| ชื่อหมู่บ้าน            | เมื่ออย่าง <b>บ้านบาง</b>           |
| ที่ตั้งเลขที่           | iliadhe 423                         |
| หมู่ที                  | dipatina 11                         |
| อาคาร/ตึก               | ตัวอย่าง -                          |
| บ้น                     | - งานอย่าง                          |
| ครอก/ชอย                | - disadire -                        |
| ถมน                     | - Ølaatina -                        |
| จังหวัด                 | นรีรัมย์ 🗸                          |
| อำเภอ/เขต               | ເລລິມพระเกียรติ                     |
| ต่าบล/แขวง              | ถาวร 🗸                              |
| รหัสไปรษณีย์            | 31170 *** #bathe 31000              |
| เบอร์โทร                | 0612 Whadhe 044611221               |
| มือถือ                  | 0612 *** džadine 0867255100         |
| E - Mail                | @gmail.com iFaatha info@mhesi.go.th |

ค่าเช่าเหมารถ (ไป-กลับและที่พัก) จำนวน <u>150</u> ที่นั่ง

 เมื่อเลือกรายการเรียบร้อยแล้วให้คลิกที่ปุ่ม ดรวจสอบรายการก่อนยืนยัน เพื่อทำการตรวจสอบรายการที่เลือก และสรุปจำนวนค่าใช้จ่าย

| วิทยาการคอมพิวเตอร์ ปริญญาตรี 4 ปี ภาคปกติ                                    |       |      |         |  |  |
|-------------------------------------------------------------------------------|-------|------|---------|--|--|
| รายการ                                                                        | จำนวน | ราคา | ราคารวม |  |  |
| ค่าสมาคมศิษย์เก่ามหาวิทยาลัยราชภัฏบุรีรัมย์ ตลอดชีพ                           | 1     | 200  | 200     |  |  |
| ค่างานราตรีศรีราชพฤกษ์                                                        | 1     | 200  | 200     |  |  |
| ค่าเช่าชุดครุยและเข็มวิทยฐานะ                                                 | 1     | 1750 | 1750    |  |  |
| ค่าถ่ายภาพหมู่พร้อมใส่กรอบ (ชุดที่ 1 กรอบหลุยส์ ราคา 1490<br>บาท จำนวน 2 รูป) | 1     | 1490 | 1490    |  |  |
| รวมทั้งหมด                                                                    |       |      |         |  |  |

หากตรวจสอบรายการแล้วไม่ถูกต้อง ให้คลิกที่ปุ่ม <sup>กลับไปแก้ไขรายการ</sup> เพื่อกลับไปแก้ไขรายการ ให้ถูกต้องตามที่เลือก หลังจากตรวจสอบแล้วว่ารายการที่เลือกถูกต้องแล้ว ให้คลิกที่ปุ่ม <sup>ยืนยันการทำรายการ</sup> เพื่อยืนยันการทำรายการ

 เมื่อยืนยันการทำรายการแล้ว ระบบจะแจ้งข้อความว่าบันทึกรายการแล้ว และถามว่าจะออกจาก โปรแกรมใช่หรือไม่ ถ้าต้องการออกจากโปรแกรมให้คลิกที่ปุ่ม (พ่อออกจากโปรแกรมและกลับไปที่ หน้าเว็บ หากต้องการไปที่เมนูหลักให้คลิกที่ปุ่ม (ancel) เพื่อไปพิมพ์ใบแจ้งชำระรายการลงทะเบียน

|                                                                                                    | you want Exit Program?                                                                                                    | OK Cancel                                                                                                    |
|----------------------------------------------------------------------------------------------------|----------------------------------------------------------------------------------------------------|----------------------------------------------------------------------------------------------------|
|                                                                                                    | เข้าร่วมวันรับจริง 〇 <mark>ใม่เข้าร่วม</mark> 〇                                                                                                    |                                                                                                    |
|                                                                                                    | กรอกภาวะการมีงานทำ                                                                                                    |                                                                                                    |
|                                                                                                    | ยกเลิกรายการลงทะเบียน                                                                                                    |                                                                                                    |
|                                                                                                    | ออกจากระบบ                                                                                                    |                                                                                                    |
| 600112701                                                                                                    | การสื่อสารมวลชน ปริญญาตรี 4                                                                                                    | ป ีมาคปกติ                                                                                                    |
| อการข่าระเงินการองท                                                                                                    | ะเบียน                                                                                                    | -                                                                                                    |
|                                                                                                    |                                                                                                    |                                                                                                    |
| ♥ สถานะการขำระเงิน<br>จะปรับสถานะก่อนเวลา 1                                                                                                    | I<br>I2.00 น. ของวันถัดไปหลังช่าระเงิน                                                                                                    | ชำระ 3000<br>ลงทะเบียน 5340                                                                                                    |
| <ul> <li>9 สถานะการขำระเงิน</li> <li>จะปรับสถานะก่อนเวลา 1</li> <li>๑ วันข้อม</li> </ul>                                                                                                    | I<br>I2.00 น. ของวันกัดไปหลังข่าระเงิน                                                                                                    | ช่าระ 3000<br>ลงทะเบียบ 5340<br>1 - 3 กันยายน 2566                                                                                                    |
| <ul> <li>9 สถานะการขำระเงิน<br/>จะปรับสถานะก่อนเวลา 1</li> <li>9 วันข้อม</li> <li>9 วันข้อจริง</li> </ul>                                                                                                    | ม<br>I2.00 น. ของวันถัดไปหลังข่าระเงิน                                                                                                    | ชาระ 3000<br>ลงทะเบียน 5340<br>1 - 3 กันยายน 2566<br><u>10 กันยายน 2566</u>                                                                                                    |
| <ul> <li>9 สถานะการขำระเงิน<br/>จะปรับสถานะก่อนเวลา 1</li> <li>9 วันข้อม</li> <li>9 วันรับจริง</li> <li>■ แจ้งกำหนดการและราย<br/>สำหรับผู้ที่สำเร็จการศึกษา</li> </ul>                                                                                                    | ม<br>12.00 น. ของวันกัดไปหลังข่าระเงิน<br>ขอะเอียดพิธีซ่อมรับพระราชทานปริญญาบัตร<br>ปีการศึกษา 2563 - 2564 ( <mark>มีลายเชิน</mark> )                                                                                                    | ชาระ 3000<br>ลงทะเบียน 5340<br>1 - 3 กันยายน 2566<br><u>10 กันยายน 2566</u><br>⊛ Download                                                                                             |
| <ul> <li>สถานะการขำระเงิน</li> <li>จะปรับสถานะก่อนเวลา 1</li> <li>วันรับสริง</li> <li>เฉงกำหนดการและรายสำหรับผู้ที่สำเร็จการศึกษา</li> <li>กำหนดกรงานพิธีพระ</li> </ul>                                                                                                    | I<br>I2.00 น. ของวันถัดไปหลังข่าระเงิน<br>ยละเอียดพิธีซ้อมรับพระราชทานปริญญาบัตร<br>ปีการศึกษา 2563 - 2564 (มีลายเช็น)<br>ราชทานปริญญาบัตรแก่ผู้สำเร็จการศึกษาจาก                                                                                                | ช้าระ 3000<br>&งทะเบียบ 5340<br>1 - 3 กันยายน 2566<br><u>10 กันยายน 2566</u><br>⊛ Download<br>⊛ Download                                                                              |
| <ul> <li>♥ สถานะการข่าระเงิน</li> <li>ฆะปรับสถานะก่อนเวลา 1</li> <li>♥ วันข้อม</li> <li>♥ วันรับจริง</li> <li>แจ้งกำหนดการและราย<br/>สำหรับผู้ที่ส่าเร็จการศึกษา</li> <li>กำหนดการงานพิธีพระ<br/>มหาวิทยาลัยราชภัฏเขตภา<br/>หากไม่เข้าร่วม สามารถดิดเ<br/>อาคาร 23 ขัน 2 มหาวิทยา</li> </ul> | I<br>I2.00 น. ของวันถัดไปหลังข่าระเงิน<br>มละเอียดพิธีซ่อมรับพระราชทานปริญญาบัตร<br>ปีการศึกษา 2563 - 2564 (ปีลายเชิน)<br>ราชทานปริญญาบัตรแก่ผู้ล่าเร็จการศึกษาจาก<br>คตะวันออกเฉียงเหนือ<br>ต่อรับปริญญาบัตรได้ที่ ฝ่ายทะเบียนและประมวลผล<br>ลัยราชภัฏบุรีรัมย์ | <ul> <li>มาระ 3000</li> <li>งงทะเบียบ 5340</li> <li>1 - 3 กันยายน 2566</li> <li>10 กันยายน 2566</li> <li>เอ กันยายน 2566</li> <li>เอ กันยายน 2566</li> <li>เอ กันยายน 2566</li> </ul> |

10. คลิกที่ปุ่ม

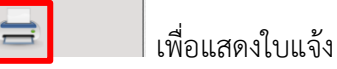

ชำระเงินค่าลงทะเบียน

11. แสดงใบแจ้งการชำระค่าลงทะเบียนบัณฑิต

|                                    | มหาวิทยาลัยราชภัฏบุรีรัมเ<br>Buriram Rajabhat Universit<br>ในแจ้งการชำระเงินค่าลงทะเบียร<br>http://grads.bru.ac.th                                                                           | โ<br>7<br>เป็ณฑิต                                                                                                    |                                                                                                    | ฟิมพ์เมื่อ : 1<br>เวลา : 16:1<br>เลขที่อ้างอิง/ | 9/06/202<br>2:52 u.<br>/Ref.2 : 6        | 3                      |
|------------------------------------|----------------------------------------------------------------------------------------------------|----------------------------------------------------------------------------------------------------|----------------------------------------------------------------------------------------------------|-------------------------------------------------|------------------------------------------|------------------------|
| รหัส                               | นักซึกษา 600112701                                                                                                    |                                                                                                    | หลักสูตรนิเทศศาสด                                                                                      | รบัณฑิต                                         |                                          |                        |
| 6                                  | 0 0 1 1 2 7 0 1                                                                                                    | สาขาวิชาการสื่อสารมวลชน<br>คณะวิทยาการจัดการ                                                                                                    | ระดับปริญญาตรี 4 เ                                                                                     | 1 ภาคปกติ                                       |                                          |                        |
| ลำดับ                              | 1                                                                                                    | รายการ                                                                                                    |                                                                                                    | ราคา/หน่วย                                      | จำนวน                                    | ราคารวม                |
| 1                                  | ด่างานราตรีสรีราชพฤกษ์                                                                                                    |                                                                                                    |                                                                                                    | 200                                             | 1                                        | 200                    |
| 2                                  | ค่าสมาคมศิษย์เก่ามหาวิทยาลัยราช                                                                                                    | ัฏบุรีรัมย์ (ตลอดชีพ)                                                                                                    |                                                                                                    | 200                                             | 1                                        | 200                    |
| 3                                  | ค่าเช่าเหมารถ (ไป - กลับและที่พัก)                                                                                                    |                                                                                                    |                                                                                                    | 1,450                                           | 1                                        | 1,450                  |
| 4                                  | ค่าชื่อชุดครุยและเข็มวิทยฐานะ                                                                                                    |                                                                                                    |                                                                                                    | 2,000                                           | 1                                        | 2,000                  |
| L                                  | สูง ชม. หนัก กก. รอบเอว นิว. รอบ                                                                                                    | เอก นิว. ไหล นิว.                                                                                                    |                                                                                                    | 1.100                                           |                                          | 4.400                  |
|                                    | คาถายภาพหมูพรอม เสกรอบ (ชุดท                                                                                                    | 1 กรอบหลุยส ราคา 1490 บาท จาน                                                                                                    | นวน 2 รูป)                                                                                             | 1,490                                           | 1                                        | 1,490                  |
| 5                                  | **                                                                                                    | ** โปรดตรวจสอบความถูกต้องก่<br>ว้าพันสามร้อยสีสิบบาทอ้วน)                                                                                                    | <b>อนชาระเงน</b> ***                                                                                   |                                                 | รวมเงิน                                  | 5.340.00               |
| 5<br>***1<br>สามา<br>กรุณ<br>หากต่ | *<br>หมายเหตุ ***<br>รถสำระผ่านแอทหลิเลชัมชนาคาวให<br>าสำระเจินภายในวันที่ 21 กรรกฎาคม<br>โองการดำเนินต่อ กรุณาติดต่อทีมหา                                                                   | * โปรดตรวจสอบความดูกต้องก่<br>ร้างหันสามร้อยสีสิบบาทด้วน)<br>ประเทศไทย โดยสแกน QR Code<br>1 2566 ก่อนเวลา 22.59.59 น. พาก<br>วิทยาลัยราชภัฏบุรีรัมบ์ด้วยดนเองเก่                                                                                              | อนธาระเงน ***<br>ด้านล่าง<br>เพ้นกำหนดการชำระเงี<br>านั้น                                              | น ถือว่าการถ                                    | <b>รวมเงิน</b><br>ลงทะเปียน              | 5,340.00<br>ไม่สมบูรณ์ |
| 5<br>สามา<br>กรุณ<br>หากต่         | *<br>หมายเหตุ ***<br>รถตัวระผ่านแอทหลิเคอันตนาคาวโห<br>เข้าระเงินเกยในวันที่ 21 กรรกฎาคม<br>โองการคำเนินต่อ กรุณาติดต่อทีมหา<br>รณีสารระเงินแล้วจะไม่คืนเริ่ม<br>กรรดษาที่เยนอร่ายสืบ        | * โปรดตรวจสอบความดูกต้องก่<br>โททันสามร้อยสีสับบาทด้วน)<br>ประเทศไทย โดยสแกน QR Code<br>1 2566 ก่อนเวลา 22.59.59 น. ทกก<br>วิทยาลัยราชภัฏบุรีรัมย์ด้วยตนเองก่<br>ว่ากรณ์ใด ๆ ***                                                                              | อนธาระเงน ***<br>ด้านอ่าง<br>เห็นกำหนดการธาระเง<br>านั้น                                               | น ถือว่าการส                                    | <b>รวมเงิน</b><br>ลงทะเปียน<br>เรือบบล้ว | 5,340.00<br>ไม่สมบูรณ์ |
| 5<br>สามา<br>กรุณ<br>หาก¢          | *<br>หมายเหตุ ***<br>รถสำระผ่านแอทหลิเตอันธนาคารไห<br>รถร้าระเงินเอทหลิเตอันธนาร่าง<br>เริ่งการเงินเร็บ กรุณที่จต่อบันหา<br>กรณีสระเงินแล้วจะไม่ตื่นเจ็จ้ฑ<br>การลงทะเบียนและไบเตร็จ<br>สาระ | * โปรดตรวจสอบความดูกต้องก่<br>ถ้าห้นสามร้อยสีสับบาทด์วน)<br>ประเทศไทย โดยสแกน QR Code<br>1 2566 ก่อนเวลา 22.59.59 น. หาก<br>วิทยาลัยราชภัฏบุรีรัมย์ด้วยคนเองเท่<br>ว่ากรณีใจ ๆ ***<br>เกินโนระสมบูรณ์เมื่อมหาริทยาลัยได้<br>เล็ว 3,000.00 บาท จำนวนเงินที่ต้อ | อนธาระเงน ***<br>ด้านล่าง<br>เพ้นกำหนดการชำระเงี<br>านั้น<br>รับเงินและสถานะเป็น<br>งชำระ 2,340.00 บาท | น ถือว่าการส<br>รำระเงินเรียบ                   | <b>รวมเงิน</b><br>ลงทะเบียน<br>เรือยแล้ว | 5,340.00<br>ไม่สมบูรณ์ |

ดำเนินการชำระเงินโดยการสแกน QR Code ผ่านแอพธนาคารในประเทศไทยเท่านั้น และ ต้องชำระเงินภายในวันที่ <u>21 กรกฎาคม 2566</u> ก่อนเวลา <u>22.59.59 น.</u> หลังจากชำระเงินแล้วสถานะการชำระ เงินจะปรับให้ก่อนเวลา 12.00 น. ของวันถัดไป หากชำระเงินหลังเวลา 22.59.59 น. ของแต่ละวันการชำระ เงินจะเป็นของอีกวัน และหากมีการยกเลิกรายการหลังชำระเงินและจำนวนเงินที่ชำระแล้วน้อยกว่ารายการที่ ลงทะเบียนสถานะการชำระเงินจะยังเป็น ยังไม่ชำระเงิน ♥ ให้พิมพ์ใบแจ้งชำระเงินใหม่ เพื่อชำระส่วนที่เหลือ จากการชำระเงินก่อนหน้า

## 12. หลังจากชำระเงินแล้วสถานะจะเปลี่ยนเป็น ชำระเงินแล้ว 🌑

| ่ ≝ี่การข่าระเงินการลงทะเบียน                                                                                                    | $\equiv$               |
|----------------------------------------------------------------------------------------------------|------------------------|
| ♥ สถานะการข้ำระเงิน<br>จะปรับสถานะก่อนเวลา 12.00 น. ของวันถัดไปหลังขำระเงิน                                                               |                        |
| ♥ วันข้อม                                                                                                    | 1 - 3 กันยายน 2566     |
| 오 วันรับจริง                                                                                                    | <u>10 กันยายน 2566</u> |
| 🔲 แจ้งกำหนดการและรายละเอียดพิธีช้อมรับพระราชทานปริญญาบัตร<br>สำหรับผู้ที่สำเร็จการศึกษา ปีการศึกษา 2563 - 2564 ( <mark>มีลายเช</mark> ิน) | 😔 Download             |
| กำหนดการงานพิธีพระราชทานปริญญาบัตรแก่ผู้สำเร็จการศึกษาจาก<br>มหาวิทยาลัยราชภัฏเขตภาคตะวันออกเฉียงเหนือ                                    | Download               |
| หากไม่เข้าร่วม สามารถติดต่อรับปริญญาบัตรได้ที่ ฝ่ายทะเบียนและประมวล<br>อาคาร 23 ชัน 2 มหาวิทยาลัยราชภัฏบุรีรัมย์                          | ผล                     |
| 🗏 หลังวันรับปริญญาจริง 1 สัปดาห์                                                                                                    |                        |
| 🎯 : ข่าระเงินแล้ว 🥹 : ยังไม่ข่าระเงิน                                                                                                    |                        |

13. หากยืนยันการลงทะเบียนแล้ว มีการเปลี่ยนสามารถดำเนินการยกเลิกแล้วลงทะเบียนรายการใหม่

โดยคลิกที่ปุ่ม

14. แสดงรายการที่ลงทะเบียน และสถานะการชำระเงิน คลิกที่ปุ่ม <sup>กลับไปเมนุหลัก</sup> หากไม่ต้องการยกเลิก แล้ว เพื่อกลับเมนูหลัก และคลิกที่ปุ่ม <sup>ตกแลการปรายการ</sup> เพื่อยกเลิกรายการลงทะเบียน

| สาดับ       | รายการ                                                                                            | ราคา/ต่อหน่วย | จำนวน            | ราคารวม |
|-------------|---------------------------------------------------------------------------------------------------|---------------|------------------|---------|
| 1           | ดำงานราตรีสรีราชพฤกษ์                                                                             | 200           | 1                | 20      |
| 2           | ค่าสมาคมศิษย์เก่ามหาวิทยาลัยราชภัฏบุรีรัมย์ (ตลอดชีพ)                                             | 200           | 1                | 20      |
| 3           | ค่าเข่าเหมารถ (ไป - กลับและที่พัก)                                                                | 1,450         | 1                | 1,45    |
| 4           | คำชื่อชุดครุยและเข็มวิทยุฐานะ<br>สูง ชม. หนัก กก. รอบเอว นิ้ว. รอบอก นิ้ว. ความกว้างใหล่ นิ้ว.    | 2,000         | 1                | 2,00    |
| 5           | ค่าถ่ายภาพหมู่พร้อมใส่กรอบ (บุคที่ 1 กรอบหลุยส์ ราคา 1490 บาท จำนวน 2 รูป)                        | 1,490         | 1                | 1,49    |
|             |                                                                                                   |               | จำนวนเงินรวม     | 5,340.0 |
|             |                                                                                                   | จำนวน         | แงินที่ข่ำระแล้ว | 5,340.0 |
|             |                                                                                                   |               |                  |         |
| นิเหตุสาะ   | สตรบัณฑิด สาขาวิชาการสื่อสารมวลชน คณะวิทยาการจัดการ                                               |               |                  |         |
|             | กลับไปเมนูหลัก ยกเล็กการทำรายการ                                                                  |               |                  |         |
| gra         | กลับไปเมนูหลัก ยกเลิกการทำรายการ<br>ads.bru.ac.th says                                            |               |                  |         |
| gra<br>ឲ្យស | กลับไปเมนูหลัก ยกเลิกการทำรายการ<br>ads.bru.ac.th says<br>ต้องการยกเลิกรายการลงทะเบียนใช่หรือไม่? |               |                  |         |

 เมื่อยืนยันการยกเลิกการลงทะเบียนแล้ว ระบบจะแจ้งข้อความว่ายกเลิกรายการแล้ว และถามว่าจะ ออกจากโปรแกรมใช่หรือไม่ ถ้าต้องการออกจากโปรแกรมให้คลิกที่ปุ่ม
 เพื่อออกจาก โปรแกรมและกลับไปที่หน้าเว็บ หากต้องการไปที่เมนูหลักให้คลิกที่ปุ่ม

| grads.bru.ac.th says                       |    |        | Ì |
|--------------------------------------------|----|--------|---|
| Delete Complete. Do you want Exit Program? |    |        |   |
|                                            | ОК | Cancel | ) |

 หน้าจอหลักหลักจากการยกเลิกการลงทะเบียนแล้ว สามารถลงทะเบียนเลือกรายการใหม่ได้ และให้ ทำตามขั้นตอน 6 ตามลำดับ

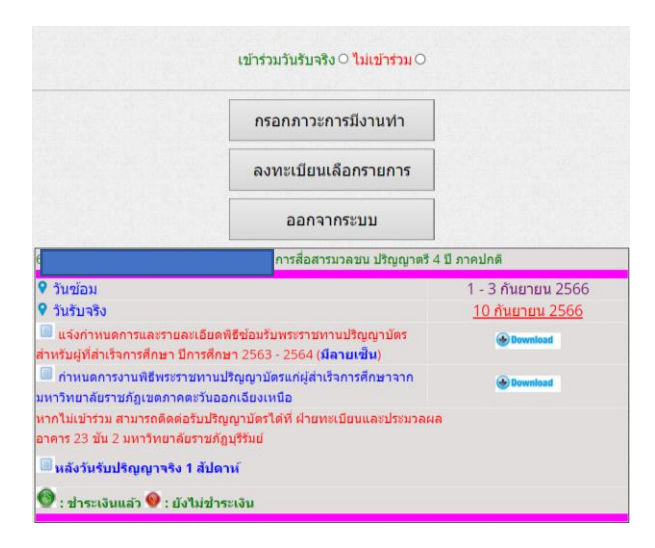